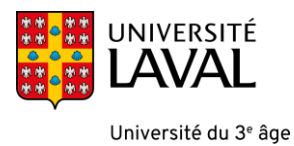

## CRÉER UN MOT DE PASSE POUR ACCÉDER AU SITE DE COURS MONPORTAIL.ULAVAL.CA

## IDUL

 Vous avez reçu un courriel qui vous indique votre \_ IDUL. Ce dernier est composé des 2 premières lettres de votre prénom et des 3 premières lettres de votre nom de famille quivi d'un chiffre dans corta

— >

de votre nom de famille suivi d'un chiffre dans certains cas. Notez ici votre Identifiant IDUL reçu. Exemple : HELAF987

## Procédure (à faire une seule fois)

 Vous devez vous créer un mot de passe, qui sera associé à votre identifiant IDUL. Cliquez sur ce lien <u>https://monportail.ulaval.ca/gestion-mot-de-passe/</u> et cliquez sur Créer.

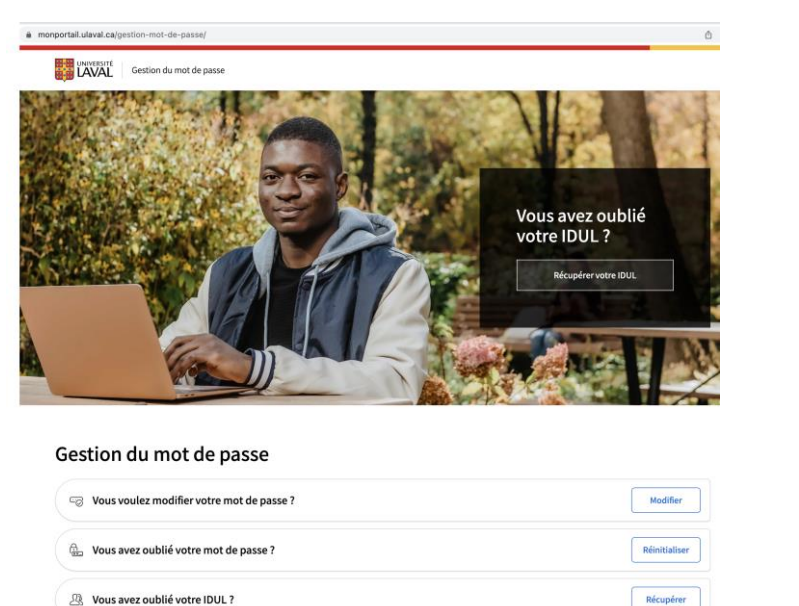

3. Vous serez invité à entrer des informations pour pouvoir vous identifier. Il est important d'inscrire votre IDUL sous cette forme IDUL@ulaval.ca
Exemple : <u>HELAF987@ulaval.ca</u>

Inscrivez votre date d'anniversaire et appuyez sur Suivant.

| UNIVERSITÉ Gestion du mot de pass                  | e                  |
|----------------------------------------------------|--------------------|
| < Gestion du mot de passe<br>Création de votre mot | de passe           |
| Veuillez saisir votre identifiant UL au format     | idul@ulaval.ca.    |
|                                                    | Reçu par courrier  |
| Ex.: idul@ulaval.ca                                |                    |
| J'al oublie mon idul                               |                    |
| Date de naissance                                  |                    |
| Jour Mois 👻 Année                                  |                    |
| Suivant                                            |                    |
| Ce site est protégé par reCAPTCHA, les politiques  | de confidentialité |

4. Vous recevrez un courriel avec un lien pour créer ou modifier un mot de passe, prenez le temps de saisir votre mot de passe en respectant les consignes ci-dessous. Notez-le sur papier. Puis, cliquez sur le lien du courriel. Dans l'interface web, inscrivez le mot de passe que vous venez de concevoir.

| euil | lez saisir votre nouveau mot de passe                    |
|------|----------------------------------------------------------|
| Mot  | : de passe                                               |
| 1    |                                                          |
| Le   | mot de passe doit respecter 🛛 🔓<br>s critères suivants : |
| •    | entre 12 et 20 caractères                                |
| •    | 1 lettre majuscule                                       |
| •    | 1 lettre minuscule                                       |
| ·    | 1 chiffre                                                |
|      | 1 caractère spécial<br>! # % * ()_+-={} []\;?,./_~       |
|      | Uniquement des caractères<br>autorisés                   |
|      |                                                          |

Vous devez confirmer une seconde fois le mot de passe pour le valider. Une fois cela effectué un message de mot de passe modifié avec succès sera affiché et envoyé à votre courriel.

| < Gestion du mot de passe<br>Modification du mot de | e passe                                                                                        |
|-----------------------------------------------------|------------------------------------------------------------------------------------------------|
|                                                     | Votre mot de passe a été modifié avec succès                                                   |
|                                                     | $\checkmark$                                                                                   |
| Une confirm                                         | ation d'un nouveau mot de passe a été envoyée à votre adresse de courriel personnelle. Prévoir |

Vous êtes prêt à entrer dans la plateforme de cours de l'Université Laval.

 Pour entrer dans la plateforme de cours, ouvrez un navigateur web, tapez cette l'adresse <u>http://www.monportail.ulaval.ca</u> et cliquez sur **Accéder à mon** portail.

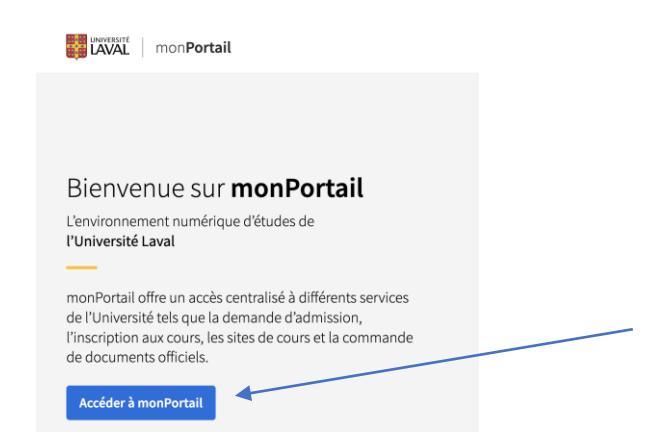

Vous serez dirigé vers cette page de connexion pour accéder au portail de cours. Entrez votre IDUL suivi de @ulaval.ca, cliquez sur SUIVANT. Exemple : <u>HELAF987@ulaval.ca</u>

\_

| Connexion             |                   |         |   |   |
|-----------------------|-------------------|---------|---|---|
| idul@ulaval.ca ou c   | ourriel personnel |         | _ |   |
| Pas de compte? Crée   | z-en un!          |         |   | _ |
| Votre compte n'est pa | as accessible?    |         |   |   |
|                       | Précédent         | Suivant |   |   |

Un nouvel écran vous demandera de saisir votre mot de passe. Par la suite, cliquez sur **Se connecter**. En cas de problème, vous pouvez cliquer sur « J'ai oublié mon mot de passe » cela permet d'en recréer un nouveau.

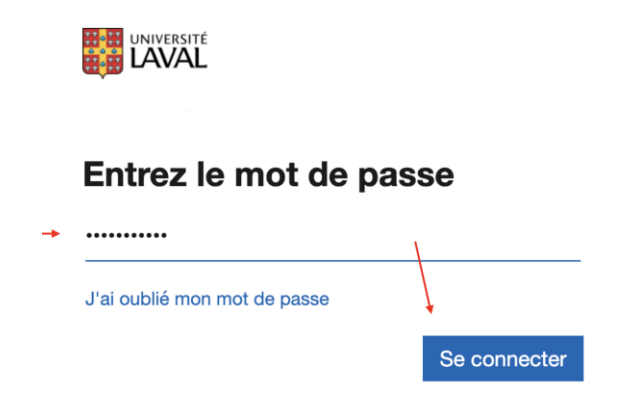

6. Vous êtes maintenant dans le portail de cours. Assurez-vous de cliquer sur l'onglet AUTRES ACTIVITÉS pour voir la liste de vos cours. Cliquez sur le cours désiré.

| Portail                                                                                                    |                                               |
|----------------------------------------------------------------------------------------------------|-----------------------------------------------|
|                                                                                                    |                                               |
| Attention<br>Austement de notation (succès ou échec) pour un cours touché par la grève de la se<br>2023.<br>Pour des questions en lien avec des activités touchées par la grève, communiquez ave | <mark>ssion d'hiver</mark><br>c votre faculté |
| Nouveauté       Nouveaux visuels pour le calendrier et le menu. Vous trouverez ce dernier dans le coin                                                                                           | supérieur dro                                 |
| Cours Automne 202                                                                                                    | 3 -                                           |
| (i) Aucun cours pour la session automne 2023                                                                                                    |                                               |
|                                                                                                    |                                               |
|                                                                                                    |                                               |
| Autres activités (48) Plus de 99 nouveau                                                                                                    | tés 🕂                                         |
| Sites de développement (1)                                                                                                    | +                                             |

## BESOIN D'AIDE TECHNOLOGIQUE

L'Université Laval a instauré un système d'authentification à deux facteurs et dans certaines situations (étudiants réguliers, etc.) il sera exigé de configurer cette authentification. Si cette situation se présente à vous, utilisez ce guide <u>https://www.ulaval.ca/cybersecurite/authentification-multifactorielle</u>